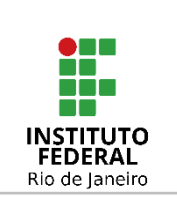

#### Instituto Federal de Educação, Ciência e Tecnologia do Rio de Janeiro

Pró-reitoria de Desenvolvimento Institucional e Valorização de Pessoas (PRODIN)

#### PROCEDIMENTO OPERACIONAL PADRÃO – POP

Nome do Processo

### DIMENSIONAMENTO DOS SERVIDORES NO SIGRH

| Setor de<br>Aplicação                   | Subsetor de<br>Aplicação | Responsável                          | Código | Versão | Página |
|-----------------------------------------|--------------------------|--------------------------------------|--------|--------|--------|
| Qualquer setor<br>com chefia<br>alocada | -                        | Servidores e<br>Chefias<br>imediatas | PGD-01 | 2.0    | 1 de 8 |

## Sumário

| 1. PALAVRAS-CHAVE                                    | 2 |
|------------------------------------------------------|---|
| 2. ALCANCE                                           | 2 |
| 3. DICIONÁRIO DE TERMOS E SIGLAS                     | 2 |
| 4. RESULTADO(S) FINAL(IS) DO PROCESSO                | 2 |
| 5. DOCUMENTOS DE REFERÊNCIA                          | 2 |
| 6. FORMULÁRIOS USADOS NO PROCESSO                    | 2 |
| 7. PARÂMETROS PARA MEDIÇÃO DO DESEMPENHO DO PROCESSO | 2 |
| 8. OUTRAS OBSERVAÇÕES                                | 2 |
| 9. PROCEDIMENTO                                      | 2 |
| 10. FLUXOGRAMA                                       | 7 |
| 11. CONTROLE DE ALTERAÇÕES                           | 7 |
| 12. CONTROLE DE APROVAÇÕES PARA USO                  | 8 |
|                                                      |   |

| Elaborado por:         | Aprovado por:             | Data da Aprovação |
|------------------------|---------------------------|-------------------|
| Samantha Silva Deodato | Marcella São Thiago Vidal | 11/12/2023        |

|                                        | Nome do Processo               | Código | Versão | Página |
|----------------------------------------|--------------------------------|--------|--------|--------|
| INSTITUTO<br>FEDERAL<br>Rio de Janeiro | Dimensionamento dos servidores | PGD-01 | 2.0    | 2 de 8 |

#### 1. PALAVRAS-CHAVE

Dimensionamento; Carga horária; Programa de Gestão e Desempenho; Polare; Unidade de execução; Unidade de localização.

#### 2. ALCANCE

Para a etapa de verificação - qualquer servidor técnico-administrativo do IFRJ que tenha interesse em aderir ao Programa de Gestão e Desempenho (PGD); Para a etapa de alocação dos servidores - chefias das unidades que tenham função gratificada ou cargo de direção ou designação equivalente.

#### 3. DICIONÁRIO DE TERMOS E SIGLAS

| Termo/Sigla | Significado                             |
|-------------|-----------------------------------------|
| PGD         | Programa de Gestão e Desempenho         |
| SIGRH       | Sistema Integrado de Gestão de Recursos |

#### 4. RESULTADO(S) FINAL(IS) DO PROCESSO

Os servidores terão as suas unidades de execução e de localização alinhadas no SIGRH, o que possibilitará o reconhecimento do seu vínculo no sistema Polare para aqueles que aderirem ao PGD.

#### 5. DOCUMENTOS DE REFERÊNCIA

| Referência | Descrição |
|------------|-----------|
| -          | -         |

#### 6. FORMULÁRIOS USADOS NO PROCESSO

| Referência | Descrição | Link do Formulário |  |
|------------|-----------|--------------------|--|
| -          | -         | -                  |  |

# 7. PARÂMETROS PARA MEDIÇÃO DO DESEMPENHO DO PROCESSO -

#### 8. OUTRAS OBSERVAÇÕES

A atualização do SIGRH após a execução do procedimento é imediata, no entanto o ambiente Polare é atualizado sempre com o banco de dados do dia anterior. Dessa forma, a atualização poderá alcançar o tempo máximo de 24 horas.

#### 9. PROCEDIMENTO

O procedimento contém duas etapas e deverá ser iniciado dentro do ambiente do SIGRH.

| Elaborado por:         | Aprovado por:             | Data da Aprovação |
|------------------------|---------------------------|-------------------|
| Samantha Silva Deodato | Marcella São Thiago Vidal | 11/12/2023        |

|                                        | Nome do Processo               | Código | Versão | Página |
|----------------------------------------|--------------------------------|--------|--------|--------|
| INSTITUTO<br>FEDERAL<br>Rio de Janeiro | Dimensionamento dos servidores | PGD-01 | 2.0    | 3 de 8 |

#### Etapa 1 - Verificação; e

Etapa 2 - Ajuste de vínculo dos servidores.

Link do ambiente do SIGRH: https://sigrh.ifrj.edu.br/

#### Etapa 1 - Verificação

1.1 - SIGRH > Insira seu usuário e sua senha > Portal do Servidor > Localize a aba de Dados Funcionais

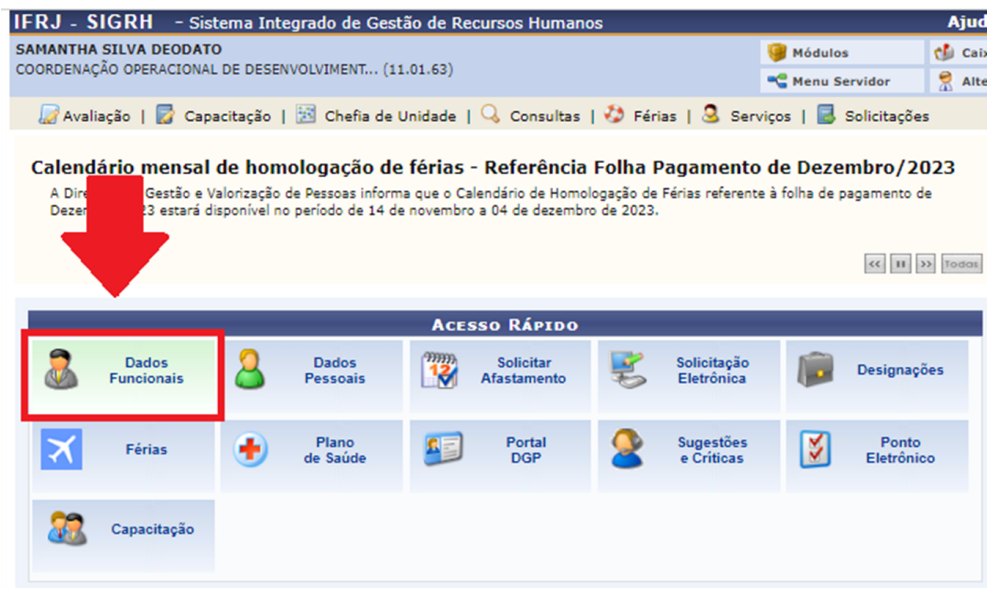

1.2 - Na tela de Dados Funcionais, confira se as suas unidades de execução e de localização são iguais.

| IGRH > Consulta de Dados Pessoais/Func | IONAIS                                                      |
|----------------------------------------|-------------------------------------------------------------|
|                                        | BUSCA POR SERVIDOR                                          |
| Consider Caus                          |                                                             |
| Servidor: SAMA                         | INTRA SILVA DEODATO                                         |
| Tipo de Consulta: Dado                 | is Funcionais V                                             |
|                                        | xibir em formato de relatório                               |
|                                        | Buscar Cancelar                                             |
|                                        |                                                             |
|                                        | DADOS FUNCIONAIS                                            |
| Servidor:                              | SAMANTHA SILVA DEODATO                                      |
| Siape:                                 |                                                             |
| Matrícula Sistema Anterior:            |                                                             |
| Matrícula SiapeCad:                    |                                                             |
| Código Brasileiro de Ocupação (CBO):   |                                                             |
| Categoria Funcional:                   |                                                             |
| Data de Admissão:                      |                                                             |
| Data de Ingresso no Servico Público:   |                                                             |
| Jornada de Trabalho:                   |                                                             |
| Cargo Emprego:                         |                                                             |
|                                        |                                                             |
| Unidade de Exercício:                  | COORDENAÇÃO OPERACIONAL DE DESENVOLVIMENTO INSTITUCIONAL () |
| Unidade(s) de Localização:             | COORDENAÇÃO OPERACIONAL DE DESENVOLVIMENTO INSTITUCIONAL () |
|                                        |                                                             |

| Elaborado por:         | Aprovado por:             | Data da Aprovação |
|------------------------|---------------------------|-------------------|
| Samantha Silva Deodato | Marcella São Thiago Vidal | 11/12/2023        |

|                                        | Nome do Processo               | Código | Versão | Página |
|----------------------------------------|--------------------------------|--------|--------|--------|
| INSTITUTO<br>FEDERAL<br>Rio de Janeiro | Dimensionamento dos servidores | PGD-01 | 2.0    | 4 de 8 |

1.3 - Após realizada a análise, existem dois cenários possíveis:

1.3.1 - Está tudo certo com o meu cadastro, as unidades são iguais. E agora? R: Não é preciso fazer alteração nenhuma; ou

1.3.2 - Identifiquei que as unidades são diferentes ou que somente a unidade de exercício aparece, o que devo fazer? R: Entre em contato com a sua chefia imediata e solicite que ela execute a etapa 2 dentro do ambiente do SIGRH.

#### Etapa 2 - Ajuste de vínculo dos servidores

A etapa 2 consiste em duas ações que deverão ser realizadas pela chefia da unidade.

2.1 - Definir o turno da unidade;

2.2 - Alocar os servidores dentro da unidade.

2.1.1 - Para **definir o turno da unidade** será necessário alterar o dimensionamento da unidade.

Caminho: SIGRH > Portal do Servidor > Chefia de Unidade > Dimensionamento > Alterar Turno de Trabalho da Unidade

| 🍃 Avaliação   🍃 Capacitação   🔀 Chefia de Unidade   🔍 Consultas   🤣 Férias   🧟 Serviços   🗟 Solicitações |  |                                 |   |                                                    |  |
|----------------------------------------------------------------------------------------------------|--|---------------------------------|---|----------------------------------------------------|--|
|                                                                                                    |  | Acidente de Trabalho            | , |                                                    |  |
| Calendário mensal de hom                                                                                 |  | Aposentadoria                   | • | Folha Pagamento de Dezembro/2023                   |  |
| A Diretoria de Gestão e Valorização                                                                      |  | Capacitação                     | • | pgação de Férias referente à folha de pagamento de |  |
| Dezembro/2023 estará disponível no                                                                       |  | Carteira de Vacina              | • | de 2023.                                           |  |
|                                                                                                    |  | Concursos                       | • |                                                    |  |
|                                                                                                    |  | Dados Pessoais/Funcionais       |   | < II >>> Todas                                     |  |
|                                                                                                    |  | Dimensionamento                 | • | Atribuições da Unidade                             |  |
|                                                                                                    |  | Escalas de Trabalho             | , | Alterar Turno de Trabalho da Unidade               |  |
|                                                                                                    |  | Férias                          | • | Descrever Processo de Trabalho                     |  |
| Dados 🤱                                                                                                  |  | Histórico de Designação         |   | Força de Trabalho                                  |  |
| Puncionais 🦲                                                                                             |  | Homologação de Frequência       | , | Geral                                              |  |
|                                                                                                    |  | Homologação de Ponto Eletrônico | , | Localização +                                      |  |
| Férias 🔒                                                                                                 |  | Homologações                    | • | Relatórios +                                       |  |
|                                                                                                    |  | Hora Extra                      | , | Setores de Trabalho                                |  |
|                                                                                                    |  | Horário de Trabalho             | ٠ |                                                    |  |

| Elaborado por:         | Aprovado por:             | Data da Aprovação |
|------------------------|---------------------------|-------------------|
| Samantha Silva Deodato | Marcella São Thiago Vidal | 11/12/2023        |

|                                        | Nome do Processo               | Código | Versão | Página |
|----------------------------------------|--------------------------------|--------|--------|--------|
| INSTITUTO<br>FEDERAL<br>Rio de Janeiro | Dimensionamento dos servidores | PGD-01 | 2.0    | 5 de 8 |

2.1.2 - Digite e selecione uma unidade para alteração do turno de trabalho e clique no botão "Alterar".

| Portal do Servidor > Alterar Turno de Trabalho da Unidade                                                                                                    |  |  |  |  |  |
|----------------------------------------------------------------------------------------------------|--|--|--|--|--|
|                                                                                                    |  |  |  |  |  |
| Selecione uma unidade para alteração do turno de trabalho.                                                                                                    |  |  |  |  |  |
| Após selecionar a unidade desejada, indique o horário de abertura e fechamento para a mesma. O turno de trabalho da unidade será configurado automaticamente,<br>de acordo com os horários inseridos. Também é possível selecionar o turno e assim serão configurados os horários padrões do turno.                       |  |  |  |  |  |
| Abaixe segue os horários padrões de abertura e fechamento dos turnos:                                                                                                    |  |  |  |  |  |
| MANHÃ: 07:00 às 13:00     TARDE: 12:00 às 19:00     NOITE: 13:00 às 22:30     MANHÁ E TARDE: 07:00 às 19:00     TARDE E NOITE: 12:00 às 22:30     MANHÁ,TARDE E NOITE: 07:00 às 22:30     ININTERRUPTO: 00:00 às 23:59 Observação: O horário de abertura e fechamento desconsidera os intervalos para refeição previstos. |  |  |  |  |  |
| Alteração do Turno de Trabalho da Unidade                                                                                                    |  |  |  |  |  |
| Unidade: * COORDENACÃO                                                                                                    |  |  |  |  |  |
| COORDENAÇÃO OPERACIONAL DE DESENVOLVIMENTO INSTITUCIONAL (11.01.                                                                                                    |  |  |  |  |  |
| *c                                                                                                    |  |  |  |  |  |

2.1.3 - Escolha o turno de trabalho para a unidade e clique no botão "Alterar". Aparecerá a mensagem: Operação realizada com sucesso!

| Alteração do Turno de Trabalho da Unidade                           |  |  |  |  |
|---------------------------------------------------------------------|--|--|--|--|
| Unidade: * COORDENAÇÃO OPERACIONAL DE DESENVOLVIMENTO INSTITUCIONAL |  |  |  |  |
| Sigla: CODI                                                         |  |  |  |  |
| Município - Estado: RIO DE JANEIRO                                  |  |  |  |  |
| Unidade Responsável Orçamentária: REITORIA (11.01)                  |  |  |  |  |
| Código: 110163                                                      |  |  |  |  |
| Categoria: UNIDADE                                                  |  |  |  |  |
| Turno de Trabalho: \star MANHÃ,TARDE E NOITE 🗸                      |  |  |  |  |
| Horário de Abertura: \star 07:00                                    |  |  |  |  |
| Horário de Fechamento: \star 22:30                                  |  |  |  |  |
| Alterar Cancelar                                                    |  |  |  |  |

\* Campos de preenchimento obrigatório.

Portal do Servidor

Caso a ação apresente "Erro de execução" é provável que a unidade já tenha seu turno de trabalho definido previamente. Dessa forma, recomendamos que o erro seja ignorado e a etapa 2.2.1 seja providenciada.

2.2.1 - Para **alocar os servidores dentro da unidade**, existem dois caminhos possíveis:

SIGRH > Portal do Servidor > Chefia da Unidade > Dimensionamento > Localização > Localizar Servidor

| Elaborado por:         | Aprovado por:             | Data da Aprovação |
|------------------------|---------------------------|-------------------|
| Samantha Silva Deodato | Marcella São Thiago Vidal | 11/12/2023        |

|                                        | Nome do Processo               | Código | Versão | Página |
|----------------------------------------|--------------------------------|--------|--------|--------|
| INSTITUTO<br>FEDERAL<br>Rio de Janeiro | Dimensionamento dos servidores | PGD-01 | 2.0    | 6 de 8 |

SIGRH > Portal da Chefia da Unidade > Outros > Dimensionamento > Localização > Localizar Servidor

#### Insira o nome do(a) servidor(a) e clique em "Selecionar"

| 🍃 Avaliação   📴 Capacitação   🔣 Chefia de Unidade   🔍 Consultas   🤣 Férias   🧟 Serviços   🐻 Solicitações                                                                                                    |  |  |  |  |  |
|----------------------------------------------------------------------------------------------------|--|--|--|--|--|
| Portal do Servidor > Localizar Servidor                                                                                                    |  |  |  |  |  |
| Selecione um servidor para fazer seu respectivo dimensionamento.<br>ATENÇÃO: Após o cadastro, a localização do servidor selecionado será a considerada padrão para vários procedimentos, como por exemplo, lançamento de escalas,<br>etc. |  |  |  |  |  |
| SELECIONAR SERVIDOR                                                                                                    |  |  |  |  |  |
| Servidor: *                                                                                                    |  |  |  |  |  |
| Selecionar                                                                                                    |  |  |  |  |  |

#### \* Campos de preenchimento obrigatório.

2.2.2 - Após informar o(a) servidor(a) e clicar em selecionar, o sistema exibe a tela para que seja realizada a localização do(a) servidor(a) selecionando o setor de trabalho dele(a).

| LOCALIZAÇÃO DOS        | SERVIDORES NA UNIDADE                                               |   |
|------------------------|---------------------------------------------------------------------|---|
| SAMANTHA<br>Matrícula: | COORDENAÇÃO OPERACIONAL DE DESENVOLVIMENTO INSTITUCIONAL (11.01.63) | Q |
|                        | Pag. 1 🗸                                                            |   |

2.2.3 - Após clicar no botão "Gravar e Configurar", será exibida a tela para informar o período de vigência. Após clicar no botão "Gravar" é efetivado o registro e o cadastro seguirá para as abas de Servidores Externos, Pessoal Terceirizado, Pessoal FUNDAÇÃO, Bolsistas e Estagiários. Não sendo necessário realizar os cadastros seguintes basta clicar em "Continuar" e, ao fim, clicar em "Finalizar".

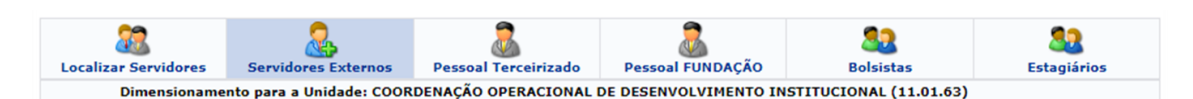

**Observação 1**: É possível localizar todos os servidores da unidade de uma vez só através dos caminhos:

SIGRH > Portal do Servidor > Chefia da Unidade > Dimensionamento > Força de Trabalho

SIGRH > Portal da Chefia da Unidade > Outros > Dimensionamento > Força de Trabalho

| Elaborado por:         | Aprovado por:             | Data da Aprovação |
|------------------------|---------------------------|-------------------|
| Samantha Silva Deodato | Marcella São Thiago Vidal | 11/12/2023        |

|                                        | Nome do Processo               | Código | Versão | Página |
|----------------------------------------|--------------------------------|--------|--------|--------|
| INSTITUTO<br>FEDERAL<br>Rio de Janeiro | Dimensionamento dos servidores | PGD-01 | 2.0    | 7 de 8 |

**Observação 2**: Dentro das opções do Ponto Eletrônico, também é possível realizar esta ação em:

SIGRH > Portal do Servidor > Chefia da Unidade > Homologação de Ponto Eletrônico > Cadastrar Horários de Trabalho da Equipe

#### 10.FLUXOGRAMA

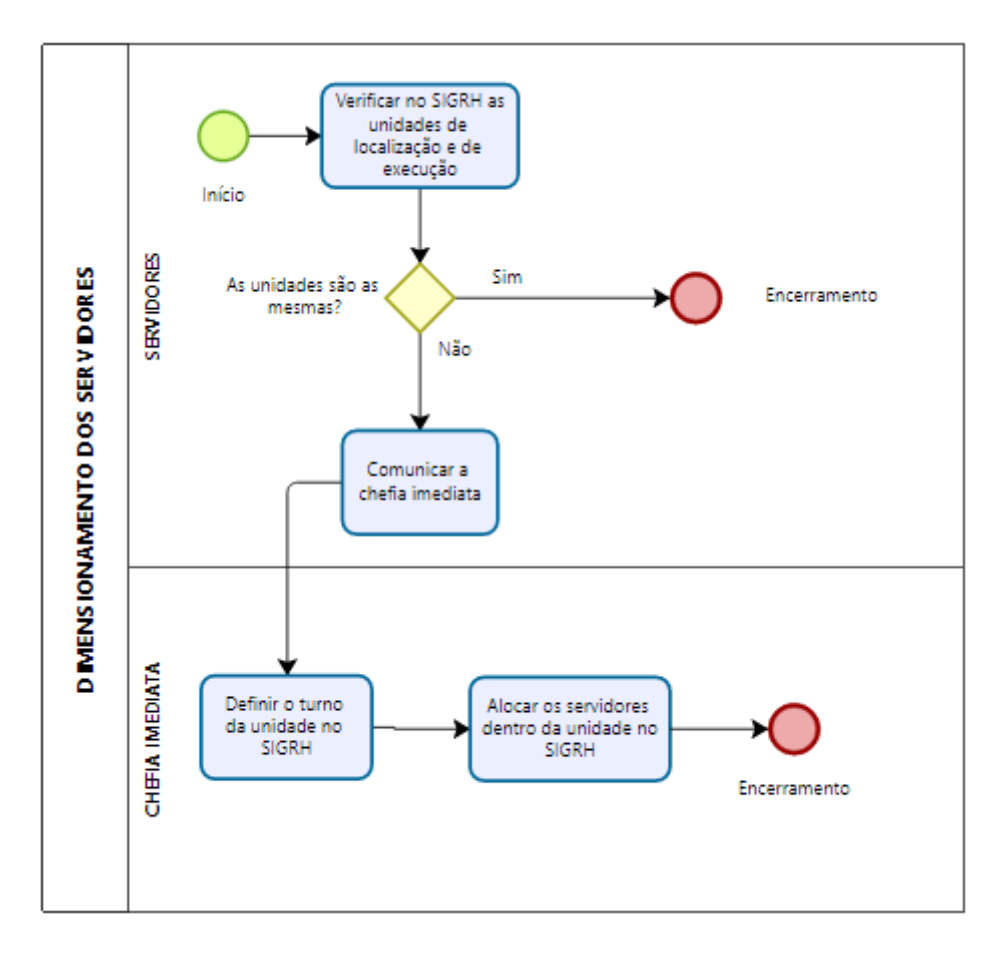

#### **11. CONTROLE DE ALTERAÇÕES**

| N° da  | Data      | Previsão   | Tipo de                                                                                  | ltens                                 | Responsável               |
|--------|-----------|------------|------------------------------------------------------------------------------------------|---------------------------------------|---------------------------|
| Versão |           | de revisão | Alteração                                                                                | revisados                             | pela revisão              |
| 2.0    | 11/12/203 | -          | Complementação<br>de informação<br>após teste de<br>usabilidade com<br>demais servidores | 9.<br>Procedimento<br>(1.3.2 e 3.1.3) | Samantha<br>Silva Deodato |

| Elaborado por:         | Aprovado por:             | Data da Aprovação |
|------------------------|---------------------------|-------------------|
| Samantha Silva Deodato | Marcella São Thiago Vidal | 11/12/2023        |

|                                        | Nome do Processo               | Código | Versão | Página |
|----------------------------------------|--------------------------------|--------|--------|--------|
| INSTITUTO<br>FEDERAL<br>Rio de Janeiro | Dimensionamento dos servidores | PGD-01 | 2.0    | 8 de 8 |

#### 12. CONTROLE DE APROVAÇÕES PARA USO

| Data da<br>Aprovação | Nome do Responsável pela<br>aprovação              | Unidade aprovadora                                                          |
|----------------------|----------------------------------------------------|-----------------------------------------------------------------------------|
| 05/12/2023           | Florinda do Nascimento<br>Cersosimo - Diretora     | Diretoria de Planejamento<br>Estratégico e Desenvolvimento<br>Institucional |
| 11/12/2023           | Marcella São Thiago Vidal -<br>Diretora Substituta | Diretoria de Planejamento<br>Estratégico e Desenvolvimento<br>Institucional |

| Elaborado por:         | Aprovado por:             | Data da Aprovação |
|------------------------|---------------------------|-------------------|
| Samantha Silva Deodato | Marcella São Thiago Vidal | 11/12/2023        |